## ディスクイメージを CD/DVD に焼く方法

このサイトで公開しているディスクイメージ(.iso)は、CDやDVDヘライティングするために 用意しています。以下に、ディスクイメージをCD/DVDへのライティング手順を示します。 基本システム毎、またWindowsの場合はバージョンやライティングソフトによって操作が異 なります。特に、ライティングソフトは数多くありますので、ここでは一つの例を示します。 また、ディスクイメージファイルは既にダウンロード済みであることを前提とします。

## Windows7 の場合

Windows7には、ディスクイメージのライティング機能が標準で備わっています。

1. 『Explorer』で、ディスクイメージをダブルクリックします。

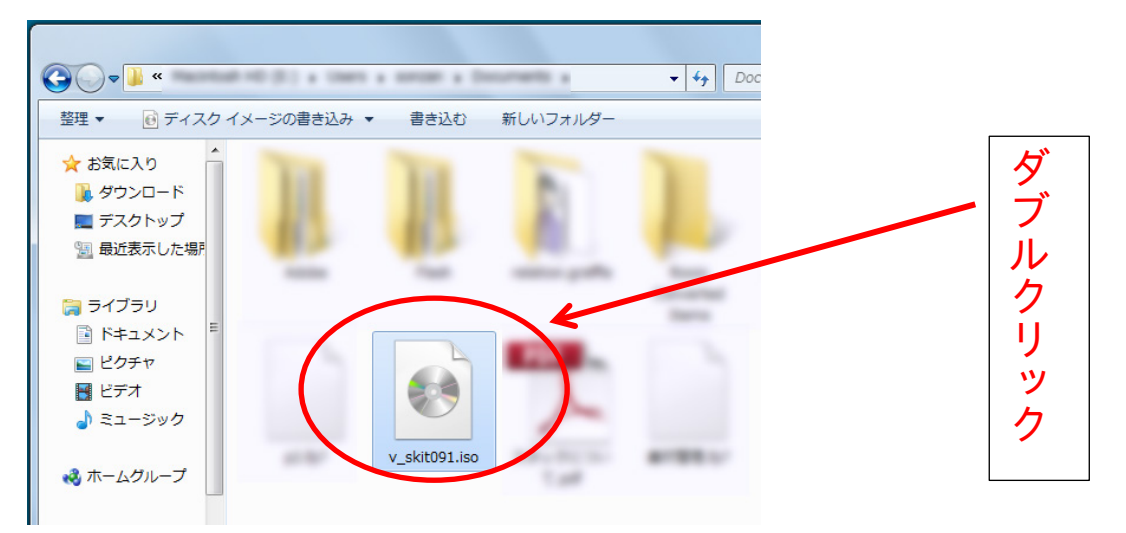

2. 「Windowsディスクイメージ書き込みツール」で、「書き込み後のディスクの確認」にチェ ックを入れ、対応するメディア(640MB以下ならCD、それ以上ならDVD)をドライブに挿入し て「書き込み」ボタンを押します。

| Windows ディスク イメージ書き込みツール     ズ                                  |
|-----------------------------------------------------------------|
| ディスク イメージ v_skit091.iso<br>ファイル:                                |
| 書き込み用ドライブ DVD R ドライブ (D:) ▼<br>(D):                             |
| - 状態                                                            |
| ディスク イメージの書き込みを開始するには、[書き込み]<br>をクリックします。                       |
| <ul> <li>図書き込み後のディスクの確認(V)</li> <li>書き込み(B) キャンセル(C)</li> </ul> |

Windows7 以前のバージョンの場合

標準ではディスクイメージのライティング機能は、備わっていません。市販、またはフリー のライティングソフトをインストールする必要があります。ISO形式の書き込みが可能なもの を探して、CDやDVDに焼いてください。作成方法は、Webに多く掲載されていますので、検 索サイトで探せば発見できるでしょう。 MacOSXには、古いバージョンの頃からディスクイメージのライティングソフトが、標準で インストールされています。以下に、MacOSX10.7を例として示します。

1. 『ディスクユーティリティ』を起動します。

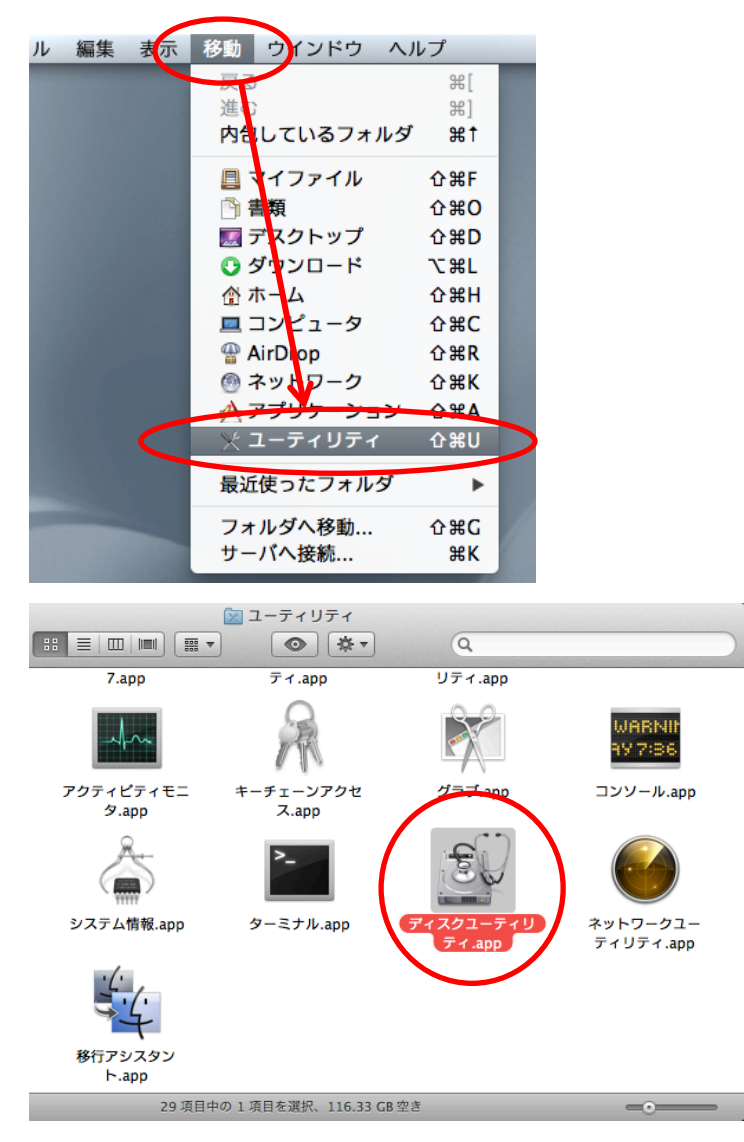

『Finder』のメニュー「移動」から、 「ユーティリティ」を選択します。

『ディスクユーティリティ』をダブルクリックして、起動します。

2. 『ディスクユーティリティ』の「ディスクを作成」ボタンを押します。

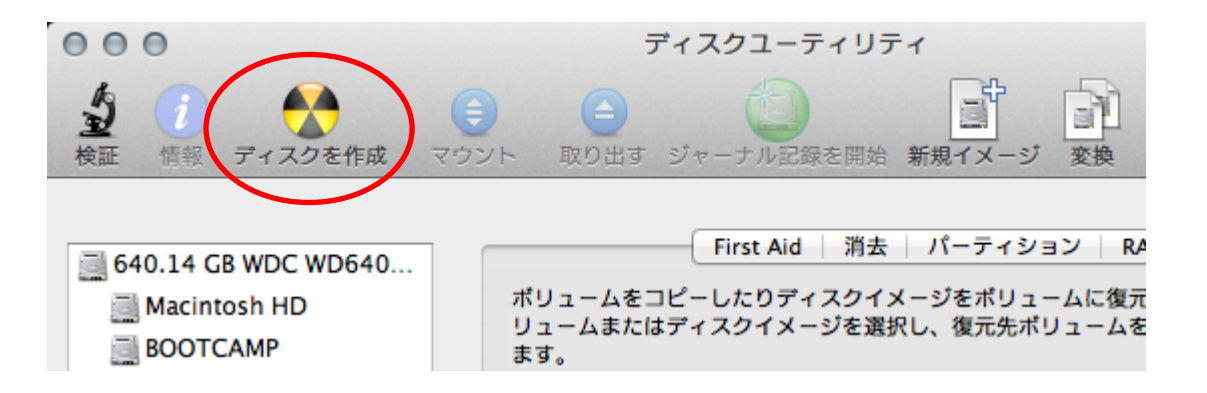

3. ファイルダイアログからディクイメージファイル(.iso)を選択し、「ディスクを作成」ボタンを 押します。

| 000                                                                                                    | ディスクを作成するイメージを選択 |                                                                        |
|----------------------------------------------------------------------------------------------------|------------------|------------------------------------------------------------------------|
|                                                                                                    | ■ 〒 ▼ ● ● 書類     | ÷ Q                                                                    |
| よく使う項目<br>県 マイファイル<br>風 デスクトップ<br>合<br>ペ アプリケーション                                                                                                    | 4                |                                                                        |
| <ul> <li>         ・ 書類         ・</li> <li>         ・</li> <li>         ・</li>     &lt;</ul> | v_skit091.iso    | 名前 v_skit091.iso                                                       |
| デバイス                                                                                                    | 最後               | <pre>(個項 ISO ディスジイメージ<br/>サイズ 372.8 MB<br/>作成日<br/>変更日<br/>に除いた日</pre> |
|                                                                                                    | キャンセ             | リル ディスクを作成                                                             |

4. 空ディスクを挿入するように促されますので、対応するメディア(640MB以下ならCD、それ以上ならDVD)をドライブに挿入して「ディスクを作成」ボタンを押します。

|   | 作成に使う装置: SuperDrive | •    |
|---|---------------------|------|
|   | ディスクがセットされるのを待っています |      |
| 閉 | じる キャンセル ディス        | クを作成 |
|   |                     |      |